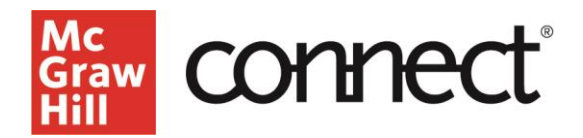

Learning the Basics (Classic Experience) Video Walkthrough: CLICK TO VIEW

### **Getting Started**

Visit **connect.mheducation.com** to sign in. Enter your email address and password and click **Sign In**. On your My Courses page, click **Add Course**. Under "Find a Title," search by title, author, or subject.

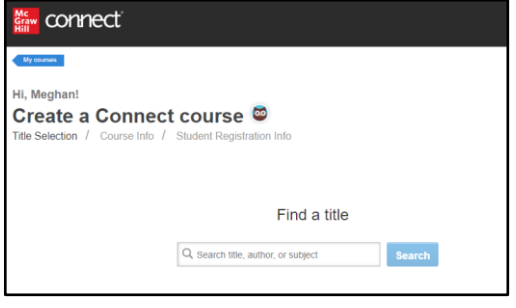

# **Selecting Your Text**

You may narrow down the options by using subject, author, or title filters, or you may scroll through the titles as a result of your search. Click on the desired title.

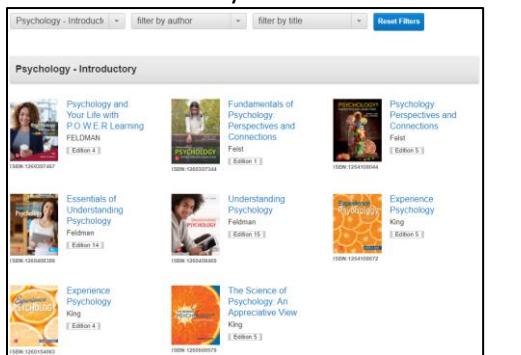

## **Name Your Section**

Enter a course name, select your time zone, and enter registration dates. Enter a section-specific name and click **Create Course**.

| fell us about your course:                                   |                                                                                                    |   |
|--------------------------------------------------------------|----------------------------------------------------------------------------------------------------|---|
| Course name:<br>Time zone:<br>Registration dates: (optional) | Example: Psychology 101                                                                                                    |   |
|                                                              | US/Central                                                                                                    |   |
|                                                              | Set registration dates to control when students can sign up for your<br>course and to manage who's listed in your roster and reports. Start mmi/dd/yyyy  Find mmi/dd/yyyy  Start |   |
| Name your first section:                                     |                                                                                                    |   |
| Section name:                                                | Example: Spring 2009 MWF 2pm                                                                                                    |   |
| Copy assignments from:<br>(optional)                         | Assignments created with specific components can only be copied if<br>your new course contains those components.                                                                 |   |
|                                                              | Select section                                                                                                    | • |

Support and Resources EMAIL & CHAT: <u>WWW.MHHE.COM/SUPPORT</u> <u>SUPPORT AT EVERY STEP</u>

### Section Home Page

A page about student registration info will appear and provide some info regarding pairing or not pairing with an LMS, as well as provide a printable card for students.

### Click Continue to section home.

\*Please note that Connect has an updated instructor interface available, and a toggle at the top of the screen will allow you to switch from the Classic to the New Experience.

### **Home Page Details**

Here you will create and view your assignments. If working in the NEW Connect experience, you will need to toggle back to the Classic version to update section information, such as editing instructor, section info, and additional section features. Click the gear icon by Section Info in the Classic version to access. From this page, you can also launch the course eBook.

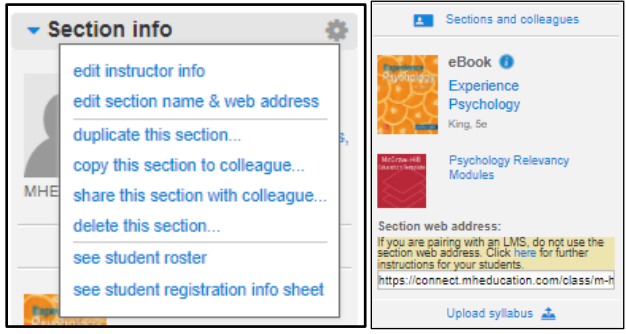

## Tegrity

Additional course resources, including Tegrity, are found on the Section Home Page – click **Launch Lectures** in the Course Materials section.

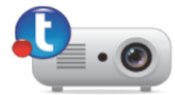

### Library

The Library tab houses access to instructor resources, such as media files, PPTs, test bank, etc.

## **Performance Tab**

The Performance tab provides access to a variety of reports and course data.

Call: (800)331-5094

MONDAY-THURSDAY: 24 hours FRIDAY: 12 AM - 9 PM EST SATURDAY: 10 AM - 8 PM EST SUNDAY: 12 PM - 12 AM EST

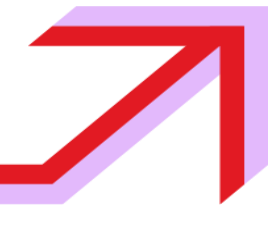